## ワードのステータスバー表示/非表示設定

ワードを開くと、最下部に帯が表示されます。この帯を「ステータスバー」といいます。

「ステータスバー」は、印刷レイアウト表示、Web レイアウト表示では常に表示され、 ワードで文章を作っている最中、現在、文字カーソルがある位置が何ページなのか、何行 目なのか、文字数が何文字かといった、様々な情報が表示されます。

「ステータスバー」に表示する項目を選択することができます。

ステータスバーのところで右クリックすると下図の設定の一覧表が表示されます。ここ で項目をクリックすることで、チェックを付けたり、消したりして表示/非表示を切り替 えることができます。

| 1<br>1ページ<br>39mm<br>3<br>1<br>15文字   |
|---------------------------------------|
| 1<br>1 ページ<br>39mm<br>3<br>1<br>15 文字 |
| 1 ページ<br>39mm<br>3<br>1<br>15 文字      |
| 39mm<br>3<br>1<br>15 文字               |
| 3<br>1<br>15 文字                       |
| 1<br>し5 文字                            |
| し5 文字                                 |
|                                       |
|                                       |
| ラーなし                                  |
| 日本語                                   |
| オフ                                    |
| オフ                                    |
| オフ                                    |
| オフ                                    |
| オフ                                    |
| 入モード                                  |
|                                       |
| 停止中                                   |
|                                       |
| いいえ                                   |
|                                       |
|                                       |
|                                       |
|                                       |

項目の説明を、表示を指定したときに表示される内容で説明

(不明な項目は空白です)

- 書式設定されたページ番号 ヘッダーとフッターの書式設定でページ番号を指定したとき、カーソルのあるペー ジの指定したページからのページ番号を表示。ヘッダーとフッターの書式設定では 文書の途中からページが振れますので表示や目次にページを表示しないことができ ます。
- 2. セクション

文書をセクションで区切ったとき、カーソルのあるセクション番号を表示。

3. ページ番号

カーソルのあるページの文書の先頭からのページ番号を表示。 現在のページ番号/文書全体のページ数で表示。

4. ページでの垂直方向の位置

用紙の上端からカーソルのある行の上までの長さをmmまたはcmで表示。

5. 行番号

カーソルのある行のページごとの行番号を表示。

6.列

カーソルのある行の先頭文字からのカーソルの位置を文字数で表示。 表を作った時は各セルで1から始まる。

- 7. 文字カウント
   文書全体の文字数を表示。空白はカウントされない。
- 8. 編集中のユーザー数 共有環境でこの文書を同時に編集している人数。
- スペルチェックと文章校正
   スペルや文章校正の上でエラーがあるとチェックマークがバツマークに変わり、ポインターをアイコンに重ねると「文章校正でチェックされた箇所があります。修正する場合はクリックしてください。」と表示。
- 10. 言語

既に入力されている文字の言語または入力中の文字の言語を表示。 半角英数字を入力しているときは英語(米語)と表示。

11. 署名

署名機能がオンのとき表示。

- 12. 情報管理ポリシー 情報管理ポリシーが適用オンのとき表示。
- 13. アクセス許可 アクセス許可が適用オンのとき表示。
- 14.変更履歴
   [校閲] タブの [変更履歴] グループの [変更履歴の記録] がオンかオフかを表示。

15. CapsLock

CapsLock がオンのとき『CapsLock』を表示。

16. 上書きモード
 文字入力で上書きモードか挿入モードかを表示。切り替えは [Insert] キーまたは
 [Ins] キーで行える。表示されていると表示部分をクリックすることで切り替えら
 れる。

[Insert] キーを押して上書きモードに切り変わっていると入力文字で書きかえらる。

- 17. 選択モード
- 18. マクロの記録 マクロの記録中か否かを表示。
- 19. アップロード状態
- 20. ドキュメントの更新
- 21.表示選択ショートカット 右側に『閲覧モード』、『印刷レイアウト』、『Web レイアウト』のショートカットを 表示。
- 22. ズームスライダー 右側にズームを設定できるスライダーを表示。
- 23. ズーム
   クリックすると [ズーム] ダイアログボックスを表示するアイコンを表示。